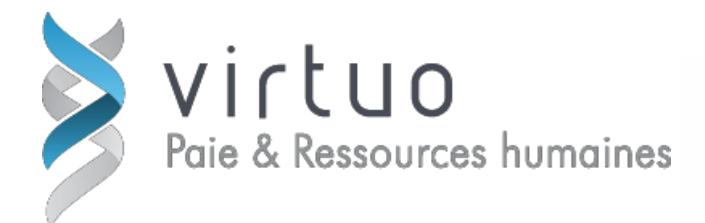

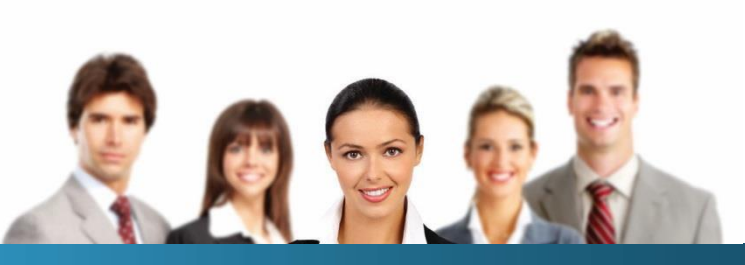

# **Guichet Web - Compte de dépenses (CDD)**

# Guide de l'utilisateur - EMPLOYÉ

Version 4.4 Juillet 2017

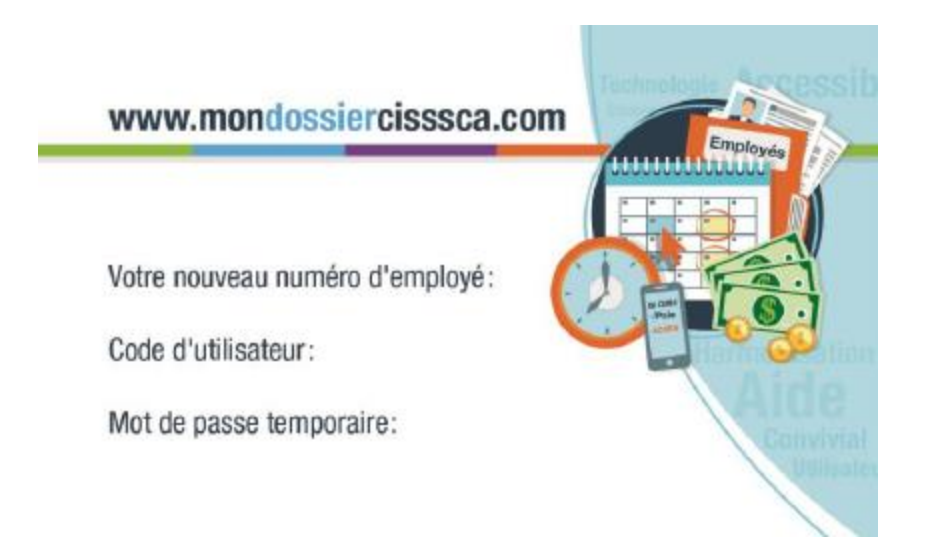

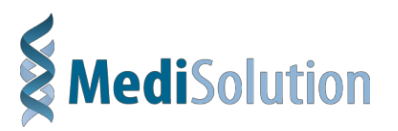

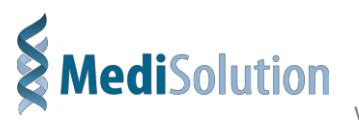

www.medisolution.com

Aucun élément du présent document ne peut être reproduit en tout ou en partie ni transmis sous quelque forme, par quelque moyen électronique ou mécanique que ce soit, y compris par photocopie, enregistrement, microfilm ou par tout autre système de stockage et de recherche d'information, sans le consentement écrit de MédiSolution.

Dans le document, le masculin est utilisé comme genre non marqué dans le seul but d'alléger le texte.

© MédiSolution (2009) inc., 2017 Tous droits réservés.

#### MédiSolution Montréal

110, boul. Crémazie Ouest 10e étage Montréal (Québec) H2P 1B9 Tél. : 514 850–5000 Téléc. : 514 850-5005 Sans frais : 1 800 361-4187

#### MédiSolution Boisbriand

3655, avenue des Grandes-Tourelles 2<sup>e</sup> étage Boisbriand (Québec) J7H 0E2 Tél. : 514 850–5000 Téléc. : 514 850-5005 Sans frais : 1 800 361-4187

#### MédiSolution Mississauga

5915, Airport Road Bureau 810 Mississauga (Ontario) L4V 1T1 Tél. : 905 673-4100 Téléc. : 905 673-3114 Sans frais : 1 800 668-7530

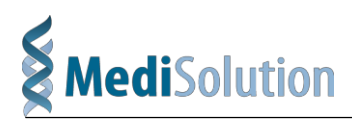

# Table des matières

| 1 | Comp  | te de d  | épenses Web                                     | 1-1  |
|---|-------|----------|-------------------------------------------------|------|
|   | 1.1   | Introd   | luction                                         | 1-1  |
|   | 1.2   | Symbo    | oles                                            | 1-2  |
|   | 1.3   | Restri   | ctions générales                                | 1-2  |
|   | 1.4   | Menu     | -                                               | 1-3  |
| 2 | Emplo | oyés     |                                                 | 2-1  |
|   | 2.1   | Menu     | Employé                                         | 2-1  |
|   |       | 2.1.1    | Mon profil                                      | 2-1  |
|   |       | 2.1.2    | Comptes de dépenses                             | 2-2  |
|   | 2.2   | Créati   | on d'un compte de dépenses                      |      |
|   |       | 2.2.1    | Ajouter une ligne de dépense                    | 2-9  |
|   |       | 2.2.2    | Enregistrer le compte de dépenses               | 2-9  |
|   |       | 2.2.3    | Justification                                   | 2-9  |
|   |       | 2.2.4    | Ajouter une pièce jointe                        |      |
|   |       | 2.2.5    | Soumettre le compte de dépenses à l'approbateur |      |
|   |       | 2.2.6    | Refus du compte de dépenses                     |      |
|   |       | 2.2.7    | Pour corriger le compte de dépenses :           |      |
|   | 2.3   | Manda    | ataires                                         |      |
|   |       | 2.3.1    | Fenêtre Sommaire des mandataires                |      |
|   |       | 2.3.2    | Création d'un mandataire                        |      |
|   |       | 2.3.3    | Modification d'un mandataire                    |      |
|   |       | 2.3.4    | Suppression d'un mandataire                     | 2-16 |
| 3 | Le cy | cle d'ap | oprobation                                      | 3-1  |
|   | 3.1   | Le cyc   | cle d'approbation en bref                       | 3-1  |
| 4 | Remb  | oursem   | nent des dépenses                               | 4-1  |

# Compte de dépenses Web

## **Chapitre 1**

### 1.1 Introduction

Ce document décrit les paramètres et fonctions nécessaires à la saisie des comptes de dépenses jusqu'à l'approbation finale.

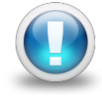

Le terme « CDD », lorsqu'utilisé dans ce document, fait référence au module « Compte de dépenses Web ».

| Compte de dépenses |
|--------------------|
|                    |
| Mot de passe       |
|                    |
| Se connecter       |

Lorsque l'employé accède au CDD, le logiciel affiche la page de démarrage à l'option « Comptes de dépenses (courants) » à partir de laquelle l'employé peut saisir, corriger, supprimer et soumettre un compte de dépenses pour fins d'approbation. Le CDD affiche automatiquement les comptes de dépenses de l'employé.

| Cor     | npt  | es | de dép              | enses                    |                  |              |        |                          | Ajouter |
|---------|------|----|---------------------|--------------------------|------------------|--------------|--------|--------------------------|---------|
| Cour    | ants |    | [                   |                          |                  |              |        | 1                        |         |
| Actions | 5    |    | Numéro du<br>compte | Description              | Date de<br>début | Date de fin  | Total  | Statut                   | =       |
| ₽       | Ø    | Ô  | 2016006             | Colloque                 | 6 juin 2016      | 6 juin 2016  | 125,53 | En cours de saisie       |         |
| ₽       | Ø    | Û  | 2016007             | Dépenses mois avril C123 | 4 avril 2016     | 4 avril 2016 | 15,53  | En attente d'approbation |         |
| A       | đ    | Â  | 2016008             | Dépenses mois mai C123   | 24 mai 2016      | 24 mai 2016  | 96,25  | En attente d'approbation |         |

### 1.2 Symboles

Les icônes suivantes sont utilisées dans l'application pour donner rapidement accès aux actions les plus courantes :

| lcône    | Description                                                                         |
|----------|-------------------------------------------------------------------------------------|
|          | Édition                                                                             |
| 圃        | Suppression                                                                         |
| ₽        | Impression                                                                          |
|          | Calendrier                                                                          |
| <b>A</b> | Un drapeau apparait lorsqu'une justification ou une pièce justificative est requise |
| 144      | Permet de se déplacer à la première page de la grille                               |
| ₩        | Permet de se déplacer à la dernière page de la grille                               |
| *        | Permet de se déplacer à la page suivante de la grille                               |
| •        | Permet de se déplacer à la page précédente de la grille                             |

# **1.3 Restrictions générales**

Les restrictions générales suivantes s'appliquent :

- Un utilisateur ne peut ouvrir qu'une session à la fois.
- Le contenu des fenêtres n'est pas enregistré automatiquement. Si vous quittez une fenêtre sans enregistrer, vous perdez les changements que vous y avez effectués.

### 1.4 Menu

Le menu comprend quatre (4) éléments, mais deux seulement sont disponibles pour l'employé, les deux autres étant disponible pour l'administrateur :

| > ( | Compte de dépenses | Employé 🔻 | Approbateur 🕶 | Aide 🔻 |
|-----|--------------------|-----------|---------------|--------|

- Le menu Employé est disponible à tous les employés.
- Le menu **Approbateur** est disponible seulement pour les approbateurs, délégués et administrateurs.
- Le menu Paramètre est disponible seulement pour les administrateurs.
- Le menu Gestion est disponible seulement pour les administrateurs.

Dans ce document, nous expliquons le fonctionnement des menus Approbateur et Employé.

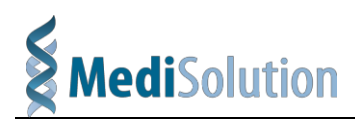

# Employé

**Chapitre 2** 

# 2.1 Menu Employé

Le menu **Employé** comprend trois (3) sous-menus : Compte de dépenses, Mon profil et Mandataires. Le sous-menu **Mandataires** est disponible seulement pour l'employé qui n'a pas l'accès d'autoriser un compte de dépenses. L'employé ayant l'accès d'autoriser un CDD devra passer via le menu **Approbateur**.

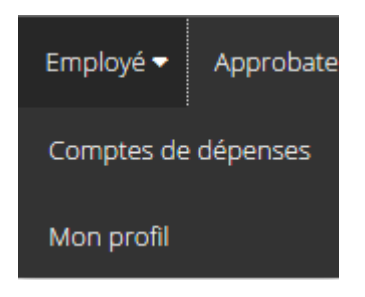

### 2.1.1 Mon profil

Le sous-menu **Mon profil** du menu **Employé** permet de définir certaines informations personnelles utiles lors de la saisie ou de l'impression du compte de dépenses.

| Mon profil                                                           | Sauvegarder Annuler |
|----------------------------------------------------------------------|---------------------|
| Adresse 110 Cremazie, 10iem etage                                    | ^                   |
| Saint-Jerome, QC                                                     | ×                   |
| Langue                                                               | Fonction            |
| Français                                                             | DARF                |
| Informations relatives à l'envoi de courriels                        |                     |
| Adresse courriel                                                     |                     |
|                                                                      |                     |
| M'aviser lorsqu'un compte de dépenses est approuvé.                  |                     |
| M'aviser lorsqu'un compte de dépenses est refusé.                    |                     |
| M'aviser lorsqu'un compte de dépenses m'est soumis pour approbation. |                     |

#### CHAPITRE 2

EMPLOYÉS

2.1 – MENU EMPLOYÉ

2.1.2 – COMPTES DE DÉPENSES

| Champ                                                                                        | Description                                                                                                    |
|----------------------------------------------------------------------------------------------|----------------------------------------------------------------------------------------------------|
| Adresse                                                                                      | Adresse de l'employé (provient de Virtuo RH)                                                                                                    |
| Langue                                                                                       | Langue d'utilisation du CDD (provient de Virtuo RH)                                                                                                    |
| Fonction                                                                                     | Fonction de l'employé au sein de l'entreprise (provient de Virtuo RH)                                                                                                  |
| Adresse courriel                                                                             | Courriel de l'employé (provient de Virtuo RH)                                                                                                    |
| M'aviser par courriel<br>lorsqu'un compte de<br>dépenses est<br>approuvé                     | Si activé, l'utilisateur recevra un courriel à chaque fois qu'un compte de dépense sera approuvé.                                                                      |
| M'aviser par courriel<br>lorsqu'un compte de<br>dépenses est refusé                          | Si activé, l'utilisateur recevra un courriel à chaque fois qu'un compte de dépense sera refusé.                                                                        |
| M'aviser par courriel<br>lorsqu'un compte de<br>dépenses m'est<br>soumis pour<br>approbation | Si activé, l'utilisateur recevra un courriel à chaque fois qu'un<br>compte de dépense est soumis en approbation et qu'il est un<br>approbateur autorisé pour celui-ci. |

#### 2.1.2 Comptes de dépenses

Le sous-menu **Comptes de dépenses** du menu **Employé** permet de consulter, de saisir ou supprimer un compte de dépenses.

La fenêtre **Sommaire** présente les comptes de dépenses non conservés en historique donc ceux en cours de saisie ou en attente d'approbation.

L'employé peut filtrer les données par statut, par numéro d'employé (s'il agit comme mandataire) et par clé de recherche. Le filtre « Employé » ne s'affiche que si l'utilisateur courant peut agir à titre de mandataire pour un ou plusieurs autres employés. L'employé lui-même s'affiche dans la liste proposée. Le dernier filtre permet une recherche automatique à partir d'une chaîne de caractères.

EMPLOYÉS

2.1 – MENU EMPLOYÉ

2.1.2 – COMPTES DE DÉPENSES

| _011    | npte | es c | déb ek              | enses                 |                  |                |          |                    | Ajouter |
|---------|------|------|---------------------|-----------------------|------------------|----------------|----------|--------------------|---------|
| Coura   | nts  |      | Ľ                   | •                     |                  |                |          |                    |         |
| Actions |      |      | Numéro du<br>compte | Description           | Date de<br>début | Date de fin    | Total    | Statut             | =       |
| ₽       | Ø    | ŵ    | 2016009             | Dépenses juillet 2016 | 4 juillet 2016   | 4 juillet 2016 | 1 308,54 | En cours de saisie |         |
|         |      |      |                     |                       |                  |                |          |                    |         |
|         |      |      |                     |                       |                  |                |          |                    |         |

Cette grille affiche tous les comptes de dépense de l'employé actuellement authentifié avec un maximum de 5 occurrences par page. La grille peut être triée par les entêtes de colonnes. Le champ en haut à droite permet de filtrer les données de la grille. Lorsque l'utilisateur entre une chaîne de caractère, les données se filtrent automatiquement

| Champs                 | Description                                                                                                    |
|------------------------|----------------------------------------------------------------------------------------------------|
| Ajouter                | Permet de créer un nouveau compte de dépenses                                                                                                    |
| Courants<br>(Filtre 1) | Permet de filtrer les comptes de dépenses affichés à l'écran selon leur statut :                                                                                                    |
|                        | <ul> <li>Courants : Affiche les statuts « En cours de saisie », « En attente de signature », « En attente d'approbation » et « En correction ».</li> <li>En approbation : Affiche les statuts « En attente d'approbation »</li> <li>En correction : Affiche les statuts « En correction ».</li> <li>Approuvé : Affiche les statuts « Approuvé ».</li> <li>Tous : Affiche tous les statuts qui ne sont pas en historique (voir paramètre système pour le nombre de mois avant historique)</li> <li>Historique : Affiche tous les statuts qui sont en historique (voir paramètre système pour le nombre de mois avant historique)</li> </ul> |
| Employé                | Ce filtre n'apparaît que si l'utilisateur est un demandeur pour d'autres<br>utilisateurs (réclamants). La liste contiendra tous les employés pour qui<br>l'utilisateur peut saisir des comptes de dépenses (y compris lui-même).                                                                                                    |
| Numéro                 | Le numéro du compte de dépenses                                                                                                    |
| Description            | La description du compte de dépenses                                                                                                    |
| Date début             | La date de la première dépense saisie dans le compte de dépenses                                                                                                    |

#### CHAPITRE 2

EMPLOYÉS

2.1 – MENU EMPLOYÉ

2.1.2 – COMPTES DE DÉPENSES

| Champs   | Description                                                                                        |
|----------|----------------------------------------------------------------------------------------------------|
| Date fin | La date de la dernière dépense saisie dans le compte de dépenses                                   |
| Total    | Le montant total du compte de dépenses avec la devise appliquée                                    |
| ^        | Cet indicateur s'affiche lorsqu'une règle n'est pas respectée ou qu'une justification est demandée |
| Statut   | Permet de suivre l'avancement du compte de dépenses dans le<br>processus d'approbation             |
|          | Permet de modifier le compte de dépenses sélectionné                                               |
| 圃        | Permet de supprimer le compte de dépenses sélectionné                                              |
| <b>+</b> | Permet d'imprimer le compte de dépenses sélectionné                                                |
| 144      | Navigue à la première page de la grille                                                            |
| *        | Navigue à la page précédente de la grille                                                          |
| ₩        | Navigue à la page suivante de la grille                                                            |
| ₩        | Navigue à la dernière page de la grille                                                            |

## 2.2 Création d'un compte de dépenses

Pour ajouter un compte de dépenses suivre les étapes suivantes :

- 1. À partir du menu Employé, sélectionner Compte de dépenses
- 2. Cliquer sur Ajouter, la fenêtre de saisie d'affiche

Les champs « Requérant » et « Groupe » s'inscriront automatiquement selon les informations de la personne qui créé le compte de dépenses.

| Ajouter un co           | ompte           | de dépe        | nses                 |                |                                | Sauvegarder | Soumettre | Annuler      |
|-------------------------|-----------------|----------------|----------------------|----------------|--------------------------------|-------------|-----------|--------------|
|                         |                 |                |                      |                |                                |             | То        | tal: 0,00 \$ |
| Information générale    | Dépenses        | Justifications | Statuts (Historique) | Pièces jointes |                                |             |           |              |
| Requérant *             |                 |                |                      | Groupe *       |                                |             |           |              |
| CDD Directeur, Ressourd | ces financieres | [009601]       | Ŧ                    | 9025 - Di      | rection ressources financieres | CISSS       |           | Ŧ            |
| Description *           |                 |                |                      |                |                                |             |           |              |
|                         |                 |                |                      |                |                                |             |           |              |
| Commentaire             |                 |                |                      |                |                                |             |           |              |
|                         |                 |                |                      |                |                                |             |           |              |
|                         |                 |                |                      |                |                                |             |           |              |

3. Inscrire une description et un commentaire au besoin

| Champ        | Description                                                                                                    |
|--------------|----------------------------------------------------------------------------------------------------|
| Requérant*   | Nom du requérant (obligatoire). Si l'utilisateur est un demandeur pour un autre employé, il pourra sélectionner cet employé dans cette liste déroulante.                                                                                                    |
| Groupe*      | Groupe de dépenses du compte de dépenses (obligatoire). Seuls les groupes de dépenses permis pour le requérant seront suggérés dans cette liste déroulante (voir le champ « Imputation des dépenses » de la gestion des employés pour cette liste). Le groupe suggéré par défaut sera celui défini au champ « Groupe par défaut » de la gestion des employés. |
| Description* | Description du compte de dépense (obligatoire).                                                                                                    |
| Commentaire  | Commentaires supplémentaires                                                                                                    |
| Devise*      | Devise du compte de dépense (obligatoire). Par défaut, la devise définie<br>aux paramètres système sera suggérée. La liste disponible dans cette liste<br>dépend du système financier :                                                                                                    |
|              | <ul> <li>Virtuo FMS : Toutes les devises définies dans les « Classifications permises dans le CDD » seront disponibles.</li> <li>Virtuo Paie : Il n'y a pas de devise. Le champ devise n'est pas visible dans le compte de dépenses.</li> </ul>                                                                                                    |

#### 4. Cliquer sur l'onglet Dépenses

Ajouter

| Aj | jout    | er un co            | ompte de dépe           | nses                 |                |          | Sauvegarder Soum | ettre Annuler  |
|----|---------|---------------------|-------------------------|----------------------|----------------|----------|------------------|----------------|
|    |         |                     |                         |                      |                |          |                  | Total: 0,00 \$ |
|    | Informa | ation générale      | Dépenses Justifications | Statuts (Historique) | Pièces jointes |          |                  |                |
|    | Dépei   | nses                |                         |                      |                |          |                  | Ajouter        |
|    | No      | Date<br>Description | Type de dépense         | Titre d'emploi       | Reçu           | Quantité | Prix unitaire    | Total          |
|    |         |                     |                         |                      |                |          | Total            | 0,00           |
| L  |         |                     |                         |                      |                |          |                  |                |

5. Cliquer sur

#### , la fenêtre de saisie s'affiche

| Dépenses       |                                              | ×                   |
|----------------|----------------------------------------------|---------------------|
| Date *         | Type de dépense *<br>Sélectionnez une option | Reçu<br>•           |
| Description    |                                              |                     |
| Titre d'emploi |                                              |                     |
| Quantité<br>1  | Prix unitaire<br>0                           | Total<br>0          |
|                |                                              | Sauvegarder Annuler |

CHAPITRE 2

EMPLOYÉS

#### 2.2 – CRÉATION D'UN COMPTE DE DÉPENSES

| Champ                      | Description                                                                                                    |
|----------------------------|----------------------------------------------------------------------------------------------------|
| Ajouter                    | Permet d'ajouter une nouvelle dépense au compte de dépenses                                                                                                    |
| 2                          | Permet de copier la ligne de dépense sélectionnée                                                                                                    |
| ľ                          | Permet de modifier la ligne de dépense sélectionnée                                                                                                    |
| Ē                          | Permet de supprimer la ligne de dépense sélectionnée                                                                                                    |
| #                          | Représente le numéro de la ligne de dépense (non modifiable).<br>Incrémenté par défaut selon les paramètre du système.                                                                                                    |
| Date                       | Date de la dépense (obligatoire).                                                                                                    |
| Description                | Description de la dépense.                                                                                                    |
| Type de dépense            | Type de dépense (obligatoire). Seuls les types de dépense actifs pour<br>la date saisie ainsi que pour l'employé et/ou son/ses rôles seront<br>visibles (voir la gestion des types de dépense).                                                                                                    |
| Reçu                       | Numéro de reçu de la dépense. Le numéro de reçu peut ou non être obligatoire dépendant de la règle de validation en cours.                                                                                                    |
| Titre d'emploi             | Titre d'emploi pour lequel la dépense doit être imputée <b>Utilisé avec</b><br>Magistra. (facultatif).                                                                                                    |
| Projet                     | Numéro de projet auquel est associée la dépense. Cette donnée peut<br>ou non être obligatoire et/ou visible selon le paramétrage du système<br>financier. Notez que le numéro de projet est validé lors de la<br>sauvegarde du compte de dépense. Utilisé seulement avec Virtuo<br>FMS.                                                                                                    |
| Quantité                   | Quantité de la dépense (Nombre de nuit pour l'hôtel, nombre de kilomètres, etc…) Obligatoire                                                                                                    |
| Prix unitaire              | Prix unitaire de la dépense. Le prix unitaire peut être suggéré par le système selon un Taux prédéfini pour la date et le type de dépense. Il peut également être ou non modifiable selon ce taux.                                                                                                    |
| Total                      | Valeur total de la dépense ou valeur par défaut selon le type de<br>dépense (non modifiable).                                                                                                    |
| Étiquette 2013 :<br>123 KM | Cette information est affichée uniquement si la section « Cumulatif<br>global » des « Paramètres système » est défini et si une des dépenses<br>saisies est définie dans la liste des « Type de dépense à cumuler ». La<br>structure du message est la suivante :                                                                                                    |
|                            | <ul> <li>Étiquette : Description des dépenses cumulatives</li> <li>2013 : Année correspondant aux années de l'année financières de<br/>la date de dépense la plus petite. Par exemple :         <ul> <li>l'année fiscale commence le 2012-01-01 et se termine le<br/>2012-12-31, on aura 2012</li> <li>l'année fiscale commence le 2012-04-01 et se termine le<br/>2013-03-31, on aura 2012-2013</li> </ul> </li> </ul> |

EMPLOYÉS

#### 2.2 – CRÉATION D'UN COMPTE DE DÉPENSES

| <ul> <li>123 : Quantité cumulée pour tous les « Type de dépense à cumuler » pour ce réclamant pour l'année financière correspondant à la date de la dépense la plus vieille (excluant le compte de dépenses actuel).</li> <li>KM : Nom de l'unité de mesure défini au champ « Unité de mesure » des paramètres système</li> </ul> |
|----------------------------------------------------------------------------------------------------|

| Inforn | nation générale               | Dépenses Justifications | Statuts (Historique) | Pièces jointes |          |               |        |        |
|--------|-------------------------------|-------------------------|----------------------|----------------|----------|---------------|--------|--------|
|        |                               |                         |                      |                |          |               |        |        |
| Dép    | enses                         |                         |                      |                |          |               |        | Ajoute |
| No     | Date<br>Description           | Type de dépense         | Titre d'emploi       | Reçu           | Quantité | Prix unitaire | Total  |        |
| 1      | 2016-06-06<br>Colloque Ouébec | Hôtel                   |                      |                | 1        | 125,0000      | 125,00 | 4 2 1  |
| 2      | 2016-06-06<br>Colloque Québec | KM - 5000 et plus       |                      |                | 1        | 0,5300        | 0,53   | 4000   |
|        |                               |                         |                      |                |          | Total         | 125,53 |        |

Après la saisie, le compte de dépenses se présente comme ci-dessus. Le « Cumulatif 2014 » dans le coin inférieur gauche, affiche le cumulatif de l'année financière courante et permet de suivre l'évolution du kilométrage – un seul cumulatif est permis. Dans le cas du kilométrage, s'il doit y avoir changement de taux en cours d'année financière, il faut se référer à ce champ pour vérifier si le premier seuil est atteint.

- 6. Saisir la date de la dépense (AAAA-MM-JJ)
- 7. Saisir le type de dépense en utilisant la liste déroulante
- 8. Inscrire un numéro de reçu (champ facultatif ou obligatoire selon la règle de la dépense)
- 9. Inscrire la description de la dépense
- 10. Saisir la quantité
- 11. Inscrire le coût unitaire, si aucune règle n'est paramétrée, sinon le système l'inscrira automatiquement
- 12. Inscrire une justification si nécessaire (selon la règle)
- 13. Ajouter une pièce jointe (si nécessaire)

Sauvegarder

14. Enregistrer à l'aide du bouton

2.2.1 – AJOUTER UNE LIGNE DE DÉPENSE

### 2.2.1 Ajouter une ligne de dépense

- 1. Cliquer sur ou sur copier pour accélérer la saisie en copiant les informations suivantes de la dernier ligne de dépense : **Date**, **# reçu**, **Note**.
- 2. Suivre les étapes 6 à 14 ci-dessus.

### 2.2.2 Enregistrer le compte de dépenses

1. Enregistrer le CDD à l'aide du bouton

Si le système détecte une erreur lors de la validation des règles, un message s'affichera

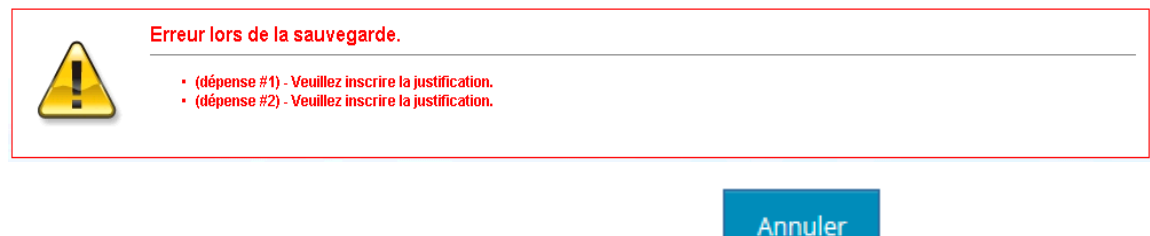

2. Pour quitter sans enregistrer, cliquer sur le bouton

### 2.2.3 Justification

Pour chaque règle qui requiert une justification, une nouvelle ligne sera ajoutée dans cet onglet. Lors de la sauvegarde du compte de dépense, si une justification est obligatoire, le système donnera une erreur indiquant de la/les saisir. Lorsqu'une justification est nécessaire selon les règles établies de l'établissement, un message apparaîtra ainsi qu'un champ « Justification » permettant d'y inscrire la raison de la dépense.

| Justif | ïcations                                                                                                    |                |
|--------|----------------------------------------------------------------------------------------------------|----------------|
| #      | Message                                                                                                    | Justifications |
| 1      | Une justification est obligatoire pour ce genre de dépense. Veuillez cliquer<br>sur l'onglet "Justification" pour la saisir. Une justification est obligatoire.<br>Veuillez utiliser l'onglet "Justification" à cet effet. |                |

#### CHAPITRE 2

EMPLOYÉS

#### 2.2 – CRÉATION D'UN COMPTE DE DÉPENSES

2.2.4 – AJOUTER UNE PIÈCE JOINTE

| Champ          | Description                                                                                         |
|----------------|----------------------------------------------------------------------------------------------------|
| #              | Représente le numéro de la ligne de dépense qui requiert une justification                          |
| Message        | Message défini dans la règle qui requiert la justification afin de rectifier une situation erronée. |
| Justifications | Justification de la dépense (saisie par le réclamant)                                               |

- 1. Inscrire la justification
- 2. Enregistrer à l'aide du bouton

Sauvegarder

### 2.2.4 Ajouter une pièce jointe

L'onglet « Pièces jointes » permet d'annexer toutes les pièces jointes pour justifier un compte de dépenses. Cette option du CDD est uniquement disponible lorsqu'un compte est en voie d'être saisi ou qu'un approbateur a refusé d'approuver votre compte de dépenses. Pour ajouter une pièce jointe, suivre les étapes suivantes :

1. Sélectionner l'onglet Pièce jointes

| Numéro du compte: 20        | 16006                   |                                     | Total: 125,53 \$ |
|-----------------------------|-------------------------|-------------------------------------|------------------|
| Information générale        | Dépenses Justifications | Statuts (Historique) Pièces jointes |                  |
| Pièces jointes              |                         |                                     | Ajouter          |
| Date                        | Pièce jointe (fichier)  |                                     |                  |
| mardi 12 juillet 2016 16:19 | CDD-FICHIER ATTACHÉ.pd  |                                     | 📩 🛍              |
|                             |                         |                                     |                  |

2.2 – CRÉATION D'UN COMPTE DE DÉPENSES

2.2.4 – AJOUTER UNE PIÈCEJOINTE

- 2. Numériser la pièce jointe et enregistrer sur un fichier.
- 3. Cliquer sur le bouton Ajouter, la fenêtre suivante s'affiche

| Joindre un fichier |         | ×       |
|--------------------|---------|---------|
| Parcourir          |         |         |
|                    | Ajouter | Annuler |

- 4. Cliquer sur le bouton
- 5. Choisir l'endroit où est la pièce jointe et sélectionner cette dernière

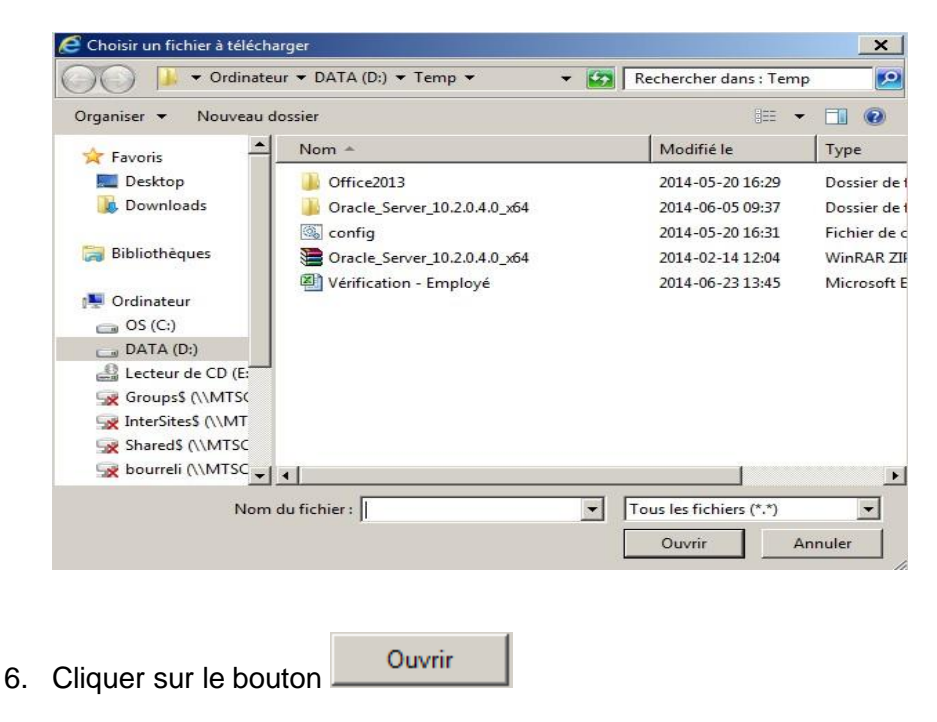

EMPLOYÉS

2.2 – CRÉATION D'UN COMPTE DE DÉPENSES

2.2.4 – AJOUTER UNE PIÈCE JOINTE

7. Le CDD insère le lien requis dans la même fenêtre

| ,              |             |           |         |         |
|----------------|-------------|-----------|---------|---------|
| U:\DS_Reçu pou | ir 3 nuitée | Parcourir |         |         |
|                |             |           |         |         |
|                |             |           | Aiouter | Annuler |

- 8. Cliquer sur le bouton
- 9. Le CDD réaffiche alors l'onglet où l'on retrouve le fichier de la pièce jointe qu'on vient d'ajouter

| Μ | Modifier un compte de dépenses |          |                   |                      | Sauvegarder    | Soumettre Annuler |               |    |
|---|--------------------------------|----------|-------------------|----------------------|----------------|-------------------|---------------|----|
| N | ıméro du compte: 20            | 16006    |                   |                      |                |                   | Total: 125,53 | \$ |
|   | Information générale           | Dépenses | Justifications    | Statuts (Historique) | Pièces jointes |                   |               | .  |
|   | Pièces jointes                 |          |                   |                      |                |                   | Ajouter       |    |
|   | Date                           | Pièce j  | ointe (fichier)   |                      |                |                   |               |    |
|   | mardi 12 juillet 2016 16:19    | CDD-FI   | CHIER ATTACHÉ.pdf |                      |                |                   | <b>土</b>      |    |
|   |                                |          |                   |                      |                |                   |               |    |

Comme vous pouvez le constater, la pièce jointe a été ajoutée et l'icône de téléchargement de la pièce jointe est présente. En cliquant sur cette icône, le CDD affiche alors la pièce justificative. Voici un exemple de pièce justificative :

| Reçu officiel – H   | lôtel Beauséjour       |                           |
|---------------------|------------------------|---------------------------|
| Reçu pour 3 nuitée  | s à l'Hôtel Beauséjour |                           |
| 300,00\$,           |                        |                           |
| Visa 1234 4567 765  | 54                     |                           |
| Responsable de l'ad | ccueil.                |                           |
|                     |                        |                           |
| 10. Cliquer sur     | Sauvegarder            | pour enregistrer le tout. |

### 2.2.5 Soumettre le compte de dépenses à l'approbateur

Une fois toutes les dépenses inscrites au compte de dépenses, les pièces jointes ajoutée et les justifications saisies, lors de l'enregistrement, le système validera si toutes les règles sont respectées. Le statut doit être préalablement à « En cours de saisie ».

Lorsque tout est conforme :

1. Cliquer sur Soumettre pour soumettre le compte de dépenses à l'approbateur.

Une fois le compte de dépenses soumis, il est très facile de suivre le processus d'approbation via l'historique du compte de dépenses au bas de ce dernier.

2. À l'aide de l'onglet « Statuts (historique », ouvrir l'historique

| ompte: 2016006                        |                                                                                     |                                                                                                    | Total: 125,53 \$                                                                                                    |  |  |  |
|---------------------------------------|-------------------------------------------------------------------------------------|----------------------------------------------------------------------------------------------------|----------------------------------------------------------------------------------------------------|--|--|--|
| générale Dépenses Justification       | s Statuts (Historique)                                                              | Pièces jointes                                                                                                    |                                                                                                    |  |  |  |
| Statuts (Historique)                  |                                                                                     |                                                                                                    |                                                                                                    |  |  |  |
| Responsable                           | Date                                                                                | Commentaire                                                                                                    |                                                                                                    |  |  |  |
| CDD ye 004877, CDD ye 004877 [004877] | mardi 12 juillet 2016 16:22                                                         |                                                                                                    |                                                                                                    |  |  |  |
| CDD ye 004877, CDD ye 004877 [004877] | mardi 2 août 2016 14:55                                                             |                                                                                                    |                                                                                                    |  |  |  |
|                                       |                                                                                     |                                                                                                    |                                                                                                    |  |  |  |
|                                       | ampte: 2016006         générale       Dépenses       Justification         storique | empte: 2016006<br>générale Dépenses Justifications Statuts (Historique)<br>storique><br>Responsable Date<br>CDD ye 004877. CDD ye 004877 Mardi 12 Juillet 2016 16:22<br>CDD ye 004877. CDD ye 004877 Mardi 2 août 2016 14:55 | ampte: 2016006<br>générale Dépenses Justifications Statuts (Historique) Pièces jointes<br>storique<br>torique<br>Responsaber best best best best best best best best |  |  |  |

Le statut du compte de dépenses passe alors à « En attente d'approbation ». Toutefois, si le CDD a détecté des erreurs, des messages les signaleront; corrigez les erreurs et soumettez le compte une nouvelle fois.

### 2.2.6 Refus du compte de dépenses

Lorsqu'un compte de dépenses est refusé par le gestionnaire, ce dernier retourne à l'employé, dans la section « courantes » avec le statut « En correction ». Accédez-y-en mode modification et consultez le commentaire à l'historique des statuts pour apporter les ajustements appropriés.

| Cour                     | ants |                     | 2           | ~                        |              |              |        | 1                        |  |
|--------------------------|------|---------------------|-------------|--------------------------|--------------|--------------|--------|--------------------------|--|
| Actions Numéro du compte |      | Numéro du<br>compte | Description | Date de<br>début         | Date de fin  | Total        | Statut |                          |  |
| ₽                        | Ø    | Ô                   | 2016008     | Dépenses mois mai C123   | 24 mai 2016  | 24 mai 2016  | 96,25  | En attente d'approbation |  |
| ₽                        | Ø    | Ô                   | 2016007     | Dépenses mois avril C123 | 4 avril 2016 | 4 avril 2016 | 15,53  | En attente d'approbation |  |
| ₽                        | Ø    | â                   | 2016006     | Colloque                 | 6 juin 2016  | 6 juin 2016  | 125,53 | En correction            |  |

2017-07-03

EMPLOYÉS

2.2 – CRÉATION D'UN COMPTE DE DÉPENSES

2.2.7 – POUR CORRIGER LE COMPTE DE DÉPENSES:

| Modifie                             | r un compte de dép                    | Sa                          | uvegarder Soumettre Annuler |  |  |  |  |
|-------------------------------------|---------------------------------------|-----------------------------|-----------------------------|--|--|--|--|
| Numéro du compte: 2016006 Total: 12 |                                       |                             |                             |  |  |  |  |
| Information                         | générale Dépenses Justifications      | Statuts (Historique) Pièce  | s jointes                   |  |  |  |  |
| Statuts (H                          | istorique)                            |                             |                             |  |  |  |  |
| Statut                              | Responsable                           | Date Con                    | imentaire                   |  |  |  |  |
| Créé par                            | CDD ye 004877, CDD ye 004877 [004877] | mardi 12 juillet 2016 16:22 |                             |  |  |  |  |
| Soumis par                          | CDD ye 004877, CDD ye 004877 [004877] | mardi 2 août 2016 14:55     |                             |  |  |  |  |
| Refusé par                          | Admin [admin]                         | mardi 2 août 2016 15:02     |                             |  |  |  |  |

Ø

Soumettre

### 2.2.7 Pour corriger le compte de dépenses :

- 1. Ouvrir le compte de dépenses à l'aide du bouton
- 2. Apporter la ou les correction(s)
- 3. Enregistrer à l'aide du bouton
- 4. Soumettre à nouveau à l'aide du bouton

Un commentaire dans l'historique du compte de dépenses indique la nature du rejet.

Sauvegarder

| Statut     | Responsable                | Date                          | Commentaire     |
|------------|----------------------------|-------------------------------|-----------------|
| Créé par   | Bourret, Jonathan [103329] | dimanche 6 juillet 2014 21:06 |                 |
| Soumis par | Bourret, Jonathan [103329] | dimanche 6 juillet 2014 21:06 |                 |
| Rejeté par | Bourret, Lise [110286]     | dimanche 6 juillet 2014 21:09 | Mauvaise raisor |

CHAPITRE 2 EMPLOYÉS 2.3 – MANDATAIRES 2.3.1 – FENÊTRE SOMMAIRE DES MANDATAIRES

### 2.3 Mandataires

Un mandataire est un employé qui peut créer des comptes de dépenses pour un autre employé (par exemple, une secrétaire pourrait créer les comptes de dépenses pour son directeur) ou de déléguer la tâche d'approbateur à une tierce personne pour une période donnée.

Les demandeurs sont disponibles à partir de 2 menus : Approbateur et Employé. La seule différence entre les 2 est que par le menu Approbateur, l'utilisateur pourra sélectionner pour quel réclamant il veut configurer un demandeur, alors que par l'option Employé, le réclamant ne peut être que lui-même.

### 2.3.1 Fenêtre Sommaire des mandataires

| Mandataires |            |   |                                            |                                                |                          |           |                      |                 |   |
|-------------|------------|---|--------------------------------------------|------------------------------------------------|--------------------------|-----------|----------------------|-----------------|---|
|             | Rechercher |   |                                            |                                                |                          |           |                      |                 |   |
| Act         | ions       |   | Mandataire                                 | Requérant                                      | Signature requise        | Date de o | le début Date de fin |                 | = |
| ٥           | 8          | ŵ | CDD Directeur, Resources humaines [000926] | CDD Directeur, Ressources financieres [009601] | res [009601] 🔹 25 juille |           |                      | 25 juillet 2016 |   |
|             |            |   |                                            |                                                |                          |           |                      |                 |   |

Cette grille affiche tous les mandataires du CDD avec un maximum de 5 occurrences par page. La grille peut être triée par les colonnes par les entêtes de colonnes. Le champ en haut à droite permet de filtrer les données de la grille. Lorsque l'utilisateur entre une chaîne de caractère, les données se filtrent automatiquement.

### 2.3.2 Création d'un mandataire

| Ajouter un mandataire                   |                                                                                                    |                      |  |  |  |  |  |  |  |
|-----------------------------------------|----------------------------------------------------------------------------------------------------|----------------------|--|--|--|--|--|--|--|
| Mandataire *<br>Sélectionnez une option | Date de début *                                                                                                    |                      |  |  |  |  |  |  |  |
| Requérant *                             | Date de fin                                                                                                    |                      |  |  |  |  |  |  |  |
| Sélectionnez une option                 | •                                                                                                    |                      |  |  |  |  |  |  |  |
| ☑ Signature requise ?                   |                                                                                                    |                      |  |  |  |  |  |  |  |
| Champ                                   | Champ Description                                                                                                    |                      |  |  |  |  |  |  |  |
| Mandataire                              | Employé qui pourra saisir les co<br>réclamant (obligatoire)                                                                                            | mptes de dépenses du |  |  |  |  |  |  |  |
| Réclamant                               | Employé de qui on désire permettre la délégation de la saisie des comptes de dépenses (obligatoire). Le réclamant ne peut être identique au demandeur. |                      |  |  |  |  |  |  |  |
| Date de début                           | Date de début à partir de laquelle le droit de saisie est accordé (obligatoire)                                                                        |                      |  |  |  |  |  |  |  |

#### CHAPITRE 2 EMPLOYÉS

2.3 – MANDATAIRES

#### 2.3.3 – MODIFICATION D'UN MANDATAIRE

| Champ              | Description                                                                                                    |
|--------------------|----------------------------------------------------------------------------------------------------|
| Date de fin        | Date de fin jusqu'à laquelle le droit de saisie est accordé. Si<br>aucune, le droit de saisie ne prendra jamais fin.           |
| Signature requise? | Permet d'indiquer si une signature du réclamant est requise<br>lors de la soumission du compte de dépense par le<br>demandeur. |

- 1. Saisir le champ « Mandataire » et « Réclamant »
- 2. Saisir les dates de début et de fin
- 3. Cocher « Signature requise » si nécessaire
- 4. Cliquez sur sources pour conserver les paramètres ou sur pour ignorer les modifications et revenir à la fenêtre précédente.

#### 2.3.3 Modification d'un mandataire

| Mandataires                                                                                                    |   |                                            |                                                |   |            |      |                 |  |  |
|----------------------------------------------------------------------------------------------------|---|--------------------------------------------|------------------------------------------------|---|------------|------|-----------------|--|--|
| Actions         Mandataire         Requérant         Signature requise         Date de début         Date de fin |   |                                            |                                                |   |            |      |                 |  |  |
| Ø                                                                                                    | ŵ | CDD Directeur, Resources humaines [000926] | CDD Directeur, Ressources financieres [009601] | * | 25 juillet | 2016 | 25 juillet 2016 |  |  |

Pour modifier un mandataire, il suffit de suivre les étapes suivantes :

- 1. Cliquer sur le bouton d'édition
- 2. Modifier les données
- 3. Appuyer sur le bouton

# 2.3.4 Suppression d'un mandataire

Pour supprimer un mandataire, deux options possibles :

Sauvegarder

- 1. Supprimer le mandataire à l'aide du bouton
- 2. Inscrire une date de fin au mandataire.

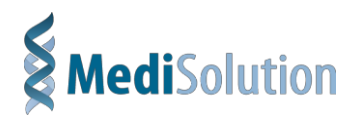

# Le cycle d'approbation

## **Chapitre 3**

# 3.1 Le cycle d'approbation en bref

Une fois le compte de dépenses soumis par l'employé ou par le Mandataire, le processus suivant s'enclenche :

- 1. Le système recherche, en ordre ascendant de niveau d'approbation, les approbateurs désignés pour l'employé qui a soumis le compte de dépenses, soit en fonction de son groupe d'imputation, soit en tant qu'individu appartenant à un sous-groupe.
- Le système assigne le compte de dépenses au premier approbateur dans la chaîne d'approbation sauf dans les cas suivants :
  - Le seul approbateur trouvé est l'employé lui-même. Dans ce cas, on repart de l'étape 1 pour le niveau d'approbation suivant.
  - L'approbateur a délégué sa tâche d'approbation à un autre employé. Dans ce cas ce dernier se voit assigner l'approbation du compte de dépenses.

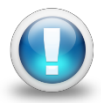

Si le niveau d'approbation trouvé n'est pas obligatoire, on repart de l'étape 1 pour le niveau d'approbation suivant

- 3. L'approbateur (ou l'approbateur délégué) approuve le compte de dépenses.
- 4. La séquence d'approbation se poursuit avec l'étape 1 pour le niveau d'approbation suivant.

Lorsque l'on ouvre une dépense, au bas de chaque dépense se trouve l'historique du processus d'approbation.

5. Sélectionner l'onglet Statuts (historique) afin d'ouvrir l'historique

| méro du co                  | mpte: 2016011                          |                               |                                              | Total: 771,00 \$ |
|-----------------------------|----------------------------------------|-------------------------------|----------------------------------------------|------------------|
| nforma <mark>tio</mark> n g | énérale Dépenses Justificatio          | ns Statuts (Historique)       | Pièces jointes                               |                  |
| Statuts (His                | torique)                               |                               |                                              |                  |
| Statut                      | Responsable                            | Date                          | Commentaire                                  |                  |
| Créé par                    | CDD ye 005973, CDD ye 005973 [005973]  | lundi 26 septembre 2016 14:47 |                                              |                  |
| Soumis par                  | CDD ye 005973, CDD ye 005973 [005973]  | lundi 26 septembre 2016 14:47 |                                              |                  |
| Refusé par                  | CDD Chef, Unite soins Auberge [009218] | lundi 26 septembre 2016 14:56 | Manque les pièces jointes et hotel trop cher |                  |
| Soumis par                  | CDD ye 005973, CDD ye 005973 [005973]  | lundi 26 septembre 2016 14:59 |                                              |                  |
| Approuvé par                | Admin [admin]                          | mardi 27 septembre 2016 11:02 |                                              |                  |

À partir de l'historique, vous pouvez voir qui et quand le compte de dépenses a été créé, soumis et approuvé.

Il y aura autant de lignes que de niveaux d'approbation.

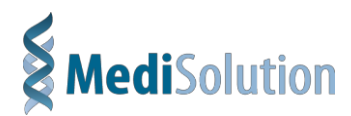

### Remboursement des dépenses

**Chapitre 4** 

Le CDD WEB peut être lié directement avec votre logiciel financier ou directement à MédiAccès.

Après avoir passé au travers des différents niveaux d'approbation, c'est lors de l'approbation du dernier niveau d'approbation que le compte de dépenses sera automatiquement transmis à MédiAccès via la fenêtre « Corrections par groupe d'employés ».

| > | Correctior | ns p | ar group | e d' | employé | S         |        |        |      |   |          |    |      |    |      |    |       |
|---|------------|------|----------|------|---------|-----------|--------|--------|------|---|----------|----|------|----|------|----|-------|
|   | No d'empl  | Т    | Code     | C.   | Valeur  | Sal Hebdo | SSA    | Projet | TE   | н | eures TE | St | Site | Ph | Date | Mt | Poste |
|   | 000378     | 7    | 805      |      | 25.00   |           | 730321 |        |      |   |          |    |      |    |      |    |       |
|   | 000378     | 7    | 315      |      | 256.00  |           | 730321 |        |      |   |          |    |      |    |      |    |       |
|   | 000378     | 7    | 807      |      | 12.00   |           | 730321 |        | 5302 |   |          |    |      |    |      |    |       |
|   | 000378     | 7    | 807      |      | 15.00   |           | 730321 |        | 5302 |   |          |    |      |    |      |    |       |
|   | 000378     | 7    | 807      |      | 25.00   |           | 730321 |        |      |   |          |    |      |    |      |    |       |
|   | 000378     | 7    | 315      |      | 153.00  |           | 730321 |        |      |   |          |    |      |    |      |    |       |
|   | 000385     | 7    | 807      |      | 15.00   |           | 730321 |        |      |   |          |    |      |    |      |    |       |
|   | 000385     | 7    | 805      |      | 25.00   |           | 730321 |        |      |   |          |    |      |    |      |    |       |
|   | 000602     | 6    | 307      |      | 7.25    |           |        |        |      |   |          |    |      |    |      |    |       |
|   | 000722     | 1    | 07005    |      |         |           |        |        |      |   |          |    |      |    |      |    |       |
|   | 000722     | 1    | 07005    |      |         |           |        |        |      |   |          |    |      |    |      |    |       |
|   | 000722     | 1    | 07005    |      |         |           |        |        |      |   |          |    |      |    |      |    |       |
|   | 009999     | 3    | 27301    |      | -10.00  |           |        |        |      |   |          |    |      |    |      |    |       |
|   | 102846     | 7    | 807      |      | 15.00   |           | 624001 |        |      |   |          |    |      |    |      |    |       |
|   | 103920     | 7    | 807      |      | 15.00   |           | 624001 |        | 0210 |   |          |    |      |    |      |    |       |

Par conséquent, les données de cette fenêtre apparaitront également au niveau du rapport « Transactions temporaires ».

| No de paie: 10<br>000378 No∎ yé 000378 | ,Préno∎ yé 000378 |               |
|----------------------------------------|-------------------|---------------|
| 7 315 Km Non Impos                     | . 256.00          | 73032100      |
| 7 805 Retenue Sala                     | ire 25.00         | 73032100      |
| 7 807 Repas                            | 12.00             | 73032100 5302 |
| 7 807 Repas                            | 15.00             | 73032100 5302 |
| 7 807 Repas                            | 25.00             | 73032100      |
| 7 807 Repas                            | 12.00             | 73032100      |
| 7 807 Repas                            | 15.00             | 73032100      |

Lors de la transmission de la paie, les dépenses seront remboursées aux employés.